## Logging into GCSE Pod for Students

- First time users Follow steps 1 7
- For those users who have already set up their account follow steps 1 5

Step 1 // Go to <a href="https://members.gcsepod.com/login">https://members.gcsepod.com/login</a>

Step 2 // Click 'Sign in with Office 365'

| New to GCSEPod?            | Login                                                          |
|----------------------------|----------------------------------------------------------------|
| Get started                | Username or Email                                              |
|                            | Password                                                       |
| Need help?                 | Or sign in with:                                               |
| Forgotten my login details | Sign in with Google                                            |
| Info for Parents / Carers  | Your GCSEPod account and external account must nave marketing. |

Step 3 // Again click 'Sign in with Office 365'

| Office 3                              | 65 Login                                         |                          |                     |                   |
|---------------------------------------|--------------------------------------------------|--------------------------|---------------------|-------------------|
| 1                                     | Sign in with Office 365                          | 7                        |                     |                   |
| Can't use the ab<br>just enter your e | ove button? Your schoo<br>email below to log in! | ol settings may not allo | ow you to use the l | ink above. If so, |
| Email address                         |                                                  |                          |                     |                   |
| Login                                 |                                                  |                          |                     |                   |
|                                       |                                                  |                          |                     |                   |
|                                       |                                                  |                          |                     |                   |

Step 4 // Enter your school email address, then click 'next', followed by your school password and click 'next' again.

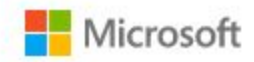

## Sign in

21anona@uptonhigh.co.uk

Can't access your account?

Sign in with a security key 🕥

Next

Step 5 // Select if you want to remain signed in, only select 'Yes' if only you access the computer or are logged in with your account

| Microsoft                               |                          |
|-----------------------------------------|--------------------------|
| @uptonhigh.co.uk                        |                          |
| Stay signed in?                         |                          |
| Do this to reduce the numbe to sign in. | r of times you are asked |
| Don't show this again                   |                          |
| No                                      | <u>Yes</u>               |

Step 6 // You will be asked to then create a GCSE Pod account. You must fill out all the fields that say '(required)'

Use your School email address as the username, use your school password for the password, and set the hint as 'School Password', Ignore the recovery email address.

Once filled in click the blue 'Save' button at the bottom of the screen.

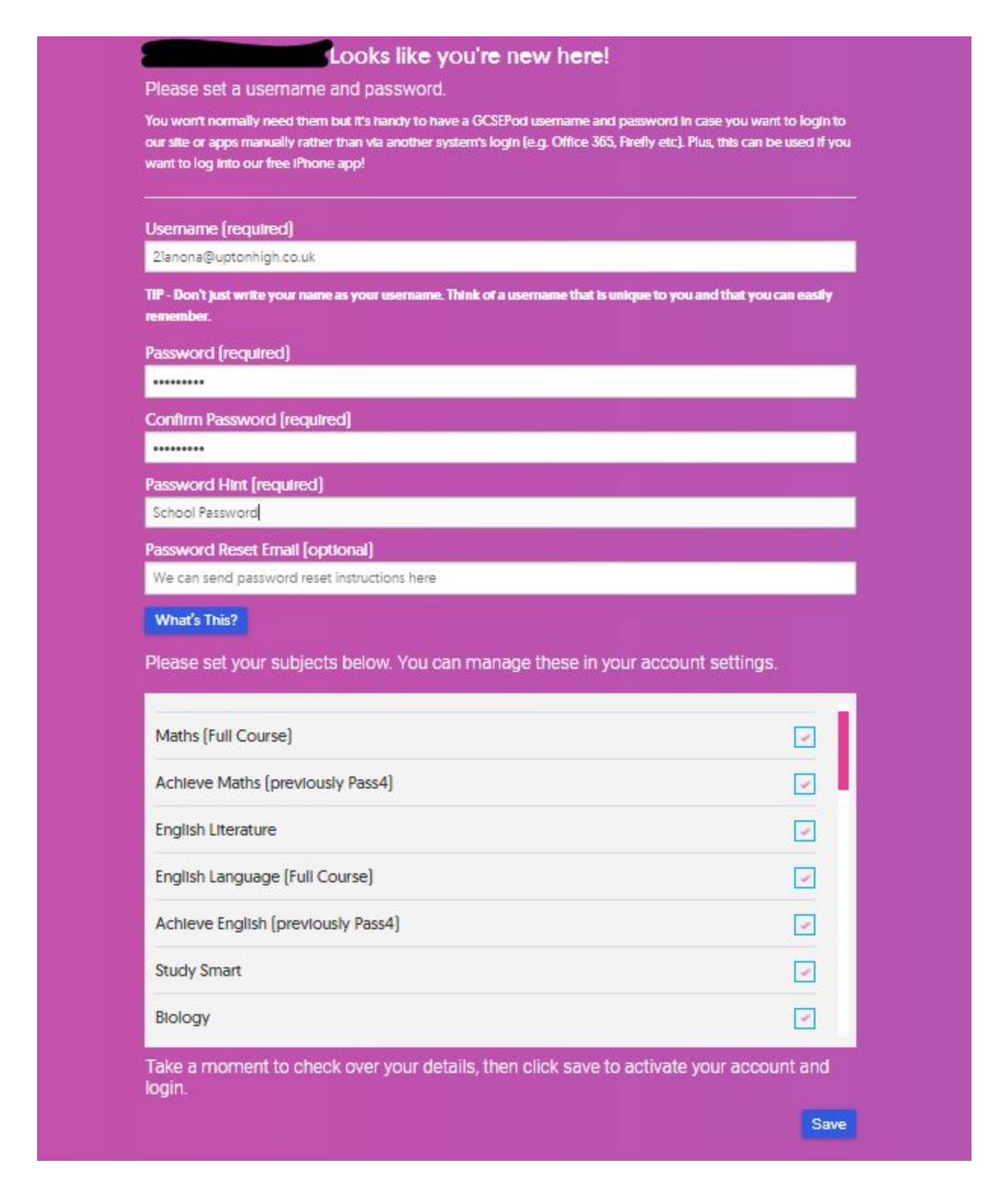

Step 7 // Congratulations you are now all logged in and ready to use GCSE Pod.

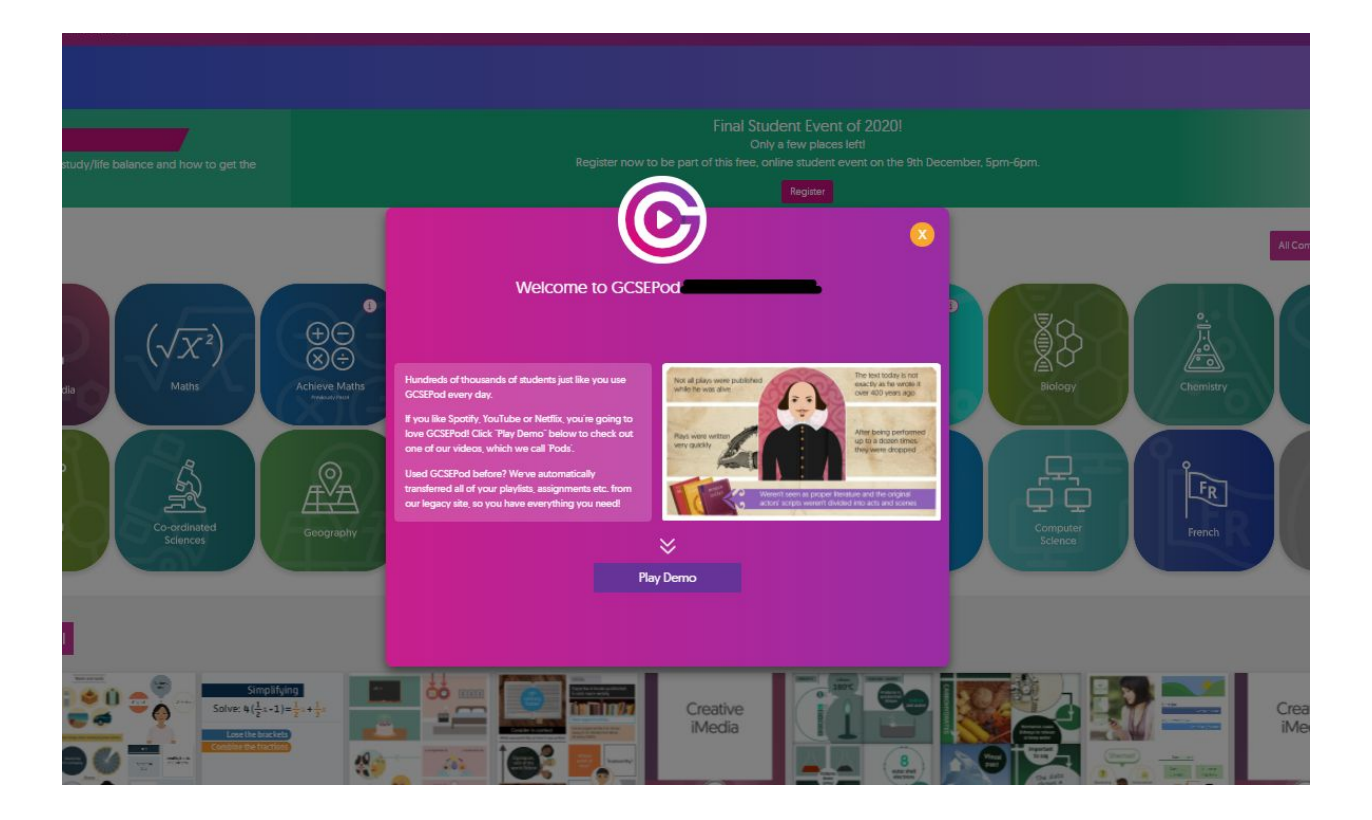

After completing the instructions above you can login to GCSE Pod by following Steps 1 - 5 above.